國元 祐二

株式会社ミガロ.

RAD事業部 技術支援課 顧客サポート

# [SmartPad4i] スマートデバイス開発で役立つ 画面拡張テクニック -オープンソースライブラリの活用

●はじめに ●オープンソースライブラリの利点 ●SmartPad4i で活用できるオープンソー スライブラリ ●オープンソース実装の最適化 ●まとめ

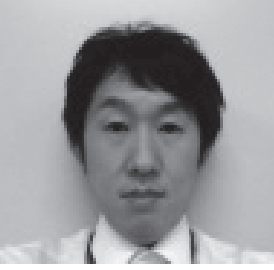

略歴 1979 年3月27日生まれ 2002 年 追手門学院大学文学部ア ジア文化学科卒業 2010 年10月株式会社ミガロ入社 2010 年10月 RAD事業部配属

現在の仕事内容 JC/400、SmartPad4i、Business4 Mobile の製品試験やサポート業務、 導入支援などを行っている。

# 1.はじめに

アプリケーションの開発では、無償で 公開されている「オープンソース」を利 用する開発者が多い。オープンソースと は、ソフトウェアのソースコードを、イ ンターネットなどを通じて無償で公開 し、誰でもそのソースコードの改良、再 配布が行えるものである。そのためオー プンソースでは、独自に開発された機能 や画面部品などを公開しているものも多 い。

そうした機能や部品を含めたソースを まとめて提供しているものを「オープン ソースライブラリ」と呼ぶ場合もある。 もちろんオープンソースは開発言語など によっても公開されている内容はさまざ まであるため、誰もが使っているわけで はないが、スマートデバイスを含む Web アプリケーションの開発において は、使用されることが多い。

なぜなら Web アプリケーションは開 発言語が違っても、基本的にブラウザ上 で動作する点が共通しており、ブラウザ 上で動作する言語としては JavaScript が一般的に使用されるためである。

つまり、Webアプリケーションとい う大きな括りで JavaScript が言語とし て共通しており、これに統一されて対応 したオープンソース開発が非常に発展/ 充実しているのである。

もちろん、JC/400やSmartPad4iを 使ったWebアプリケーション開発でも、 JavaScriptを組み込んだ拡張が可能で ある。本稿では、スマートデバイスでも 有用な、SmartPad4iアプリケーション で利用できるオープンソースについて考 察を行い、具体的な例を紹介する。

2.オープンソース ライブラリの利点

2-1. オープンソースライブラリとは 前節で少し触れたが、「オープンソー スライブラリ」は、オープンソースを基 盤に作成された汎用的な機能や部品など をまとめたプログラムである。オープン ソースライブラリはインターネット上に 無償で公開されている場合が多く、ダウ ンロードして簡単に入手できる。また Web アプリケーションのオープンソー スの9割(\*注1)は、jQueryと呼ばれ るオープンソースライブラリをベースに 作成されている。

\*注1 Q-Success社のW3Techs(World Wide Web Technology Surveys)の調 査結果

http://w3techs.com/technologies (左列一覧から「JavaScript Libraries」 を選択)

#### 2-2. jQuery について

jQueryとは、アメリカのプログラマー John Resig(ジョン・レシグ)によっ て開発・公開された JavaScript 用のオー プンソースライブラリである。jQuery は著作権表示を消さなければ、商用・非 商用を問わず、誰でも自由に利用できる。

jQuery を組み込んで使用すると、本 来 JavaScript で大量のプログラムコー ドを記述しなければ実装できない処理

| Migaro.Technical                                                                                                    |                                                                                                    |                                                                                |                                       |                                                            |                                                                                                    |                                                                                                    |
|----------------------------------------------------------------------------------------------------|----------------------------------------------------------------------------------------------------|--------------------------------------------------------------------------------|---------------------------------------|------------------------------------------------------------|----------------------------------------------------------------------------------------------------|----------------------------------------------------------------------------------------------------|
| No~                                                                                                    | Seminar                                                                                                    |                                                                                |                                       | 終了                                                         |                                                                                                    |                                                                                                    |
|                                                                                                    | □男性                                                                                                    | ⊖女性 ♀全て                                                                        |                                       |                                                            |                                                                                                    |                                                                                                    |
| 入会日                                                                                                    |                                                                                                    | (*                                                                             | 余宗                                    | FØ 113                                                     |                                                                                                    |                                                                                                    |
| No. 会員名 (漢字)                                                                                                    | 会員名(カナ)                                                                                                    | 性別生                                                                            | :年月日                                  | ᄻᅠ그ᅳᄮ                                                      | ギ側でフクロール                                                                                                    | + Z                                                                                                    |
| 0000001 細川エリカ                                                                                                    | ホソカワ エリカ                                                                                                    | 女性 1967                                                                        | 7/06/07 20                            |                                                            | ノ側でヘクロール                                                                                                    | 19 0                                                                                                    |
| 0000002 天原 船衣<br>0000003 藤澤 南朋                                                                                             | オオハラ ユイ<br>フジサワ ナオ                                                                                                    | 女性 199                                                                         | \$/03/20 20<br>8/09/17 20             | 12/03 ためへ                                                  | ッダーの項目やァ                                                                                                    | ドタン                                                                                                    |
| 0000004 松田 恵麻                                                                                                    | マツダ エマ                                                                                                    | 女性 1938                                                                        | 8/01/26 20                            | 12/03 0 協佐                                                 | でキナン/ナンス                                                                                                    |                                                                                                    |
| 0000005 有村理紗                                                                                                    | アリムラ リサ                                                                                                    | 女性 1970                                                                        | 0/04/09 20                            | 12/04<br>の採TF                                              | (5かくかる)                                                                                                    |                                                                                                    |
| 0000006 安藤 获樹<br>0000007 若山 弘也                                                                                             | アンドウ モトキ<br>ワカヤマ ヒロナリ                                                                                                    | 男性 1950<br>男性 1938                                                             | B/01/27 20                            | 12/04                                                      |                                                                                                    |                                                                                                    |
| 000008 菊田 竜也                                                                                                    | キクタ タツヤ                                                                                                    | 男性 1976                                                                        | 6/09/24 20                            | 12/05/10                                                   |                                                                                                    |                                                                                                    |
| 0000009 寺脇育二                                                                                                    | テラワキ イクジ                                                                                                    | 194                                                                            | 7/01/09 20                            | 12/05/22                                                   |                                                                                                    |                                                                                                    |
| 000010 高見 活止 000011 村井 莉央                                                                                                  | タカミ ヒロマサ                                                                                                    | 007                                                                            | 5/02/15 20<br>右山 弘也                   | 10/05/28<br>ワカヤマ ビロナリ                                      | 男性 1938/01/27 2012/05/02                                                                                                    | 1                                                                                                    |
|                                                                                                    |                                                                                                    | 008                                                                            | 菊田 竜也                                 | キクタ タツヤ                                                    | 男性 1976/09/24 2012/05/10                                                                                                    |                                                                                                    |
|                                                                                                    |                                                                                                    |                                                                                | · · · · · · · · · · · · · · · · · · · | タカミ ヒロマサ                                                   | 男性 1955/02/15 2010/05/28                                                                                                    |                                                                                                    |
|                                                                                                    |                                                                                                    |                                                                                | 村井 莉央                                 | ムライ リオ                                                     | 女性 1992/06/09 2010/06/12                                                                                                    |                                                                                                    |
|                                                                                                    |                                                                                                    | 012                                                                            | 高井雄太                                  | タカイ ユウタ                                                    | 男性 1932/04/18 2010/06/12                                                                                                    |                                                                                                    |
|                                                                                                    |                                                                                                    | 00000013                                                                       | 181.バ 夏泉<br>藤井 奈々                     | フジイ ナナ                                                     | 女性 1984/12/06 2010/06/14 女性 1946/03/03 2010/07/19                                                                                                    |                                                                                                    |
|                                                                                                    |                                                                                                    | 00000015                                                                       | 楠 ひろ子                                 | クスノキ ヒロコ                                                   | 女性 1947/05/18 2010/07/25                                                                                                    |                                                                                                    |
|                                                                                                    |                                                                                                    | 00000016                                                                       | おかやま 芳正<br>ま中 幸                       | オカヤマ ヨシマサ                                                  | 男性 1948/10/04 2010/07/26                                                                                                    |                                                                                                    |
|                                                                                                    |                                                                                                    | 00000017                                                                       | 宮田 敬<br>宮坂 大樹                         | ミヤサカ ヒロキ                                                   | 男性 1949/05/14 2012/05/11<br>男性 1978/05/15 2012/05/20                                                                                                    |                                                                                                    |
|                                                                                                    |                                                                                                    | 00000019                                                                       | 塚田一                                   | ツカダ ハジメ                                                    | 男性 1951/03/10 2012/05/28                                                                                                    |                                                                                                    |
|                                                                                                    |                                                                                                    | 00000020                                                                       | 山上くるみ                                 | ヤマガミ クルミ                                                   | 女性 1988/03/16 2012/06/08                                                                                                    |                                                                                                    |
|                                                                                                    |                                                                                                    | 00000021                                                                       | 植木 信音<br>小池 圭                         | 314 523<br>3175 51                                         | 男性 1983/11/05 2012/06/13 男性 1988/09/06 2012/06/27                                                                                                    |                                                                                                    |
|                                                                                                    |                                                                                                    | 00000023                                                                       | 宮迫 礼子                                 | ミヤサコ レイコ                                                   | 女性 1949/05/15 2012/07/02                                                                                                    |                                                                                                    |
|                                                                                                    |                                                                                                    |                                                                                |                                       |                                                            |                                                                                                    |                                                                                                    |
|                                                                                                    |                                                                                                    |                                                                                |                                       | ヘッダ項目固定                                                    | 2                                                                                                    |                                                                                                    |
| Migaro                                                                                                    | p.Technical R                                                                                                    | leport                                                                         |                                       |                                                            |                                                                                                    | 終了                                                                                                    |
| Migaro<br>зип. +7=ли<br>No.                                                                                                | o.Technical R                                                                                                    | leport                                                                         |                                       | ヘッダ項目固定<br>                                                | E<br>●全て<br>検索 多供                                                                                                    | 終了                                                                                                    |
| Migaro<br>ミガロ、テクニカル<br>No.<br>入会日                                                                                          |                                                                                                    | leport                                                                         |                                       | ヘッダ項目固定<br>〇 <sub>男性</sub> 〇 <sub>女性</sub> 〇               | E<br>D全て<br>検索 条件<br>世界 4580                                                                                                    | 終了<br>クリア                                                                                                |
| Migaro<br>≝#□. ኇ੭=カル<br>No.<br>入会日<br>No.                                                                                  | D.Technical R<br>                                                                                                    | leport                                                                         |                                       | ヘッダ項目固定<br>〇 <sub>男性</sub> 〇 <sub>女性</sub> 〇<br>(カナ)       | E<br>D全て<br>検索<br>条件<br>性別<br>生年月日<br>プローン・アン・アン・アン・アン・アン・アン・アン・アン・アン・アン・アン・アン・アン                                                                                                    | 終了<br>クリア<br>入会日                                                                                         |
| Migare<br>まガロ、マクニカルト<br>No.<br>入会日<br>No.<br>00000009                                                                      | D.Technical R<br>///→<br>///////////////////////////////                                                                                                    | Report<br>)~<br>テラワキ イク                                                        |                                       | ヘッダ項目固定<br>〇 <sub>男性</sub> 〇 <sub>女性</sub> 〇<br>((カナ)      | E<br>ゆまた<br>使素<br>条件:<br>使素<br>条件:<br>り<br>1947/01/09<br>2012                                                                                                    | 終了<br>クリア<br>入会日<br>2/05/22                                                                              |
| Migare<br>ミガロ、マクニカル<br>No.<br>入会日<br>00000009<br>00000010                                                                  | D.Technical R<br>(漢-)<br>~<br>(<br>(<br>(<br>(<br>(<br>(<br>(<br>(<br>文字))<br>(<br>)<br>(<br>)<br>(<br>)<br>(<br>)<br>(<br>)<br>(<br>)<br>(<br>)<br>(<br>)<br>(<br>) | leport         )~         テラワキ イク         タカミ ヒロマ                              |                                       | ヘッダ項目固定<br>〇 <sub>男性</sub> 〇 <sub>女性</sub> 〇<br>((カナ)      | E<br>ゆまた<br>を<br>検索<br>条件<br>を<br>条件<br>を<br>条件<br>の<br>また<br>男性<br>1947/01/09<br>2012<br>男性<br>1955/02/15<br>2010                                                                                                    | 終了<br>クリア<br>入会日<br>2/05/22<br>0/05/28                                                                   |
| Migaro<br>≥#□. ም?=カル<br>No.<br>入会日<br>No.<br>00000009<br>00000010<br>00000011                                              | D.Technical R<br>(天-)<br>~<br>(<br>)<br>(<br>)<br>(<br>)<br>(<br>)<br>(<br>)<br>(<br>)<br>(<br>)<br>(<br>)<br>(<br>)                                                 | eport<br>                                                                      |                                       | ヘッダ項目固定<br>〇 <sub>男性</sub> 〇 <sub>女性</sub> 〇<br>(カナ)       | E<br>ゆまた<br>検索<br>条件:<br>検索<br>条件:<br>検索<br>条件:<br>り1<br>り47/01/09<br>2012<br>男性<br>1955/02/15<br>2010<br>女性<br>1992/06/09<br>2010                                                                                                    | 終了<br>クリア<br>入会日<br>2/05/22<br>0/05/28<br>0/06/12                                                        |
| Migare<br>メガロ、デクニカルト<br>No.<br>入会日<br>00000009<br>00000010<br>00000011<br>00000012                                         | D.Technical R<br>→ → ~ (<br>→ → ~ (<br>→ → → → → → → → → → → → → → → → → → →                                                                                         | Report<br>                                                                     | ·····<br>会員名<br>ジ<br>サ                | ヘッダ項目固定<br>〇 <sub>男性</sub> 〇 <sub>女性</sub> 〇<br>(カナ)       | E<br>使索<br>条件<br>検索<br>集件<br>1947/01/09<br>2012<br>男性<br>1947/01/09<br>2012<br>男性<br>1955/02/15<br>2010<br>女性<br>1992/06/09<br>2010<br>男性<br>1932/04/18<br>2010                                                                                                    | 終了<br>クリア<br>入会日<br>2/05/22<br>0/05/28<br>0/06/12<br>0/06/12                                             |
| Migare<br>まがは、マクニカル<br>No.<br>入会日<br>00000009<br>00000010<br>00000011<br>00000012<br>00000013                              | D.Technical R<br>(漢-)<br>()<br>()<br>()<br>()<br>()<br>()<br>()<br>()<br>()<br>()<br>()<br>()<br>()                                                                  | マ         テラワキ イク         タカミ ヒロマ         ムライ リオ         タカ・ ウタ         チワ アイ  | ····<br>会員名<br>ジ<br>サ                 | ヘッダ項目固定<br>〇 <sub>男性</sub> 〇 <sub>女性</sub> (<br>)<br>(カナ)  | E<br>検索<br>条件:<br>検索<br>株字<br>条件:<br>検索<br>条件:<br>第性 1947/01/09 2012<br>男性 1955/02/15 2010<br>女性 1992/06/09 2010<br>男性 1932/04/18 2010<br>女性 1984/12/06 2010                                                                                                    | 終了<br>クリア<br>入会日<br>2/05/22<br>0/05/28<br>0/06/12<br>0/06/12                                             |
| Migare<br>##0. 79=##<br>No.<br>入会日<br>No.<br>00000009<br>00000010<br>00000011<br>00000012<br>00000013<br>滑らかにころ            | D.Technical R<br>(ボート)                                                                                                    | eport<br>テラワキ イク<br>タカミ ヒロマ<br>ムライ リオ<br>タカイ ウタ<br>チワ アイ<br>能 ヒロ<br>ヨシ         | →<br>会員名<br>ジ<br>サ<br>リ<br>マサ         | ヘッダ項目固定<br>〇 <sub>男性</sub> 〇 <sub>女性</sub> (<br>(カナ)       | 全て<br>検索<br>条件<br>検索<br>条件<br>検索<br>条件<br>クロ<br>男性 1947/01/09 2012<br>男性 1947/01/09 2012<br>男性 1955/02/15 2010<br>女性 1992/06/09 2010<br>男性 1932/04/18 2010<br>女性 1984/12/06 2010<br>女性 1984/12/06 2010<br>女性 1984/12/06 2010<br>女性 1984/12/06 2010                                                                                                    | 終了<br>クリア<br>入会日<br>2/05/22<br>0/06/12<br>0/06/12<br>0/06/12                                             |
| Migare<br>メガロ、デクニカル<br>No.<br>入会日<br>No.<br>00000009<br>00000010<br>00000011<br>00000012<br>00000013<br>滑らかにここ<br>00000017 | D.Technical R<br>(ボート)                                                                                                    | eport<br>テラワキ イク<br>タカミ ヒロマ<br>ムライ リオ<br>タカ・ ウタ<br>ギワ アイ<br>作<br>とロ<br>ヨシダ トオル | ····································  | ヘッダ項目固定<br>〇 <sub>男性</sub> 〇 <sub>女性</sub> (<br>)<br>((カナ) | 全て<br>検索 条件<br>検索 条件<br>生 月日<br>男性 1947/01/09 2012<br>男性 1955/02/15 2010<br>女性 1992/06/09 2010<br>男性 1932/04/18 2010<br>女性 1932/04/18 2010<br>女性 1934/12/06 2010<br>女性 1934/12/06 2010<br>大丁 - | 終了<br>クリア<br>入会日<br>2/05/22<br>0/06/12<br>0/06/12<br>0/06/12<br>0/06/12<br>0/06/12<br>0/06/12<br>0/06/12 |

# を、jQuery で用意された機能で簡単に 実装することができる。 たとえば、HTMLの要素取得やイベント処理、アニメーション、Aiax 処理

ント処理、アニメーション、Ajax 処理 など、さまざまな機能を提供しており、 非常に優れたプログラムであるため、 「2-1.」で挙げたように現在この jQuery をベースにしたオープンソースや Web アプリケーションが非常に増えている。 この jQuery の代表的なメリットは、 大きく3 つ挙げられる。

① JavaScript の開発効率

先に述べた点と重複するが、 JavaScriptで実装するプログラムにお いて、通常記述しなければならないコー ドを jQueryの機能を利用することでシ ンプルに実装できる。

たとえば、通常の JavaScript では、 数十行にわたって記述するようなプログ ラムロジックであっても、jQuery の機 能を使うと数行で記述できてしまう場合 も珍しくない。小規模のプログラムであ ればあまり差はないが、複雑なプログラ ムを作成する場合には、JavaScript と 比較してコード量が大幅に違ってくるた め、開発効率という点で非常にメリット がある。

#### ②クロスブラウザ対応

クロスブラウザとは、Web サイトや Web アプリケーションが、どの Web ブ ラウザでも同じ表示、同じ動作ができる ことである。JavaScript はブラウザご とに利用できるメソッドやプロパティが 異なるため、JavaScript による開発で さまざまなブラウザに対応するには、多 くのパターンに対応した大量のプログラ ムコードを記述する必要がある。

しかし、jQueryでは、こうした異な るブラウザのメソッドやプロパティの違 いを jQuery の機能が処理してくれるた め、開発者がブラウザの違いを意識して 開発をする必要がない。特にスマートデ バイスでは、PC と同じ種類のブラウザ であっても、別バージョンとなっている 場合も多く、非常に役に立つ。

 jQuery オープンソースの利用 「2-1.」で述べた通り、公開されている オープンソースでは jQuery をベースに しているものが圧倒的に多いので、 jQuery を組み込んでおくことで、こう したオープンソースを利用することがで きる。これによって jQuery の機能だけ でなく、オープンソースを活用できる範 囲を大幅に広げることが可能である。

これらのメリットから、jQuery は公 開から急速にシェアを伸ばしてきた。 w3techs.comの調査(2-1 項の注 1)では、 インターネット上のすべての Web サイ トにおける jQuery の利用率は 6 割と公 表している。

2-3. オープンソースライブラリのメリット オープンソースライブラリは、通常イ ンターネットなどで公開・配布されてい るため、非常に多くの開発者が利用し、 機能が洗練されたものが多い。さらに、 これを利用した開発者も Web 上で利用 方法などの参考ソースを公開することが 多く、使い方に困ることも少ない。その ため、Webアプリケーションや JavaScript に詳しくない開発者であっ ても、高度な機能や便利な部品をオープ ンソースライブラリによって簡単に組み 込むことができる。これが最大のメリッ トである。ただし、無償で公開されてい るオープンソースであるため、組み込ん だアプリケーションでの動作確認などは 利用者がしっかりテストする必要があ る。

### 3.SmartPad4iで活用 できるオープンソース ライブラリ

この章では、SmartPad4i で活用でき るオープンソースライブラリの具体的な 例や実装方法を紹介していく。

オープンソースである場合、Smart Pad4i アプリケーションに組み込んで利 用できることも確認が必要であり、本稿 では検証を行った、次の4つのオープン ソースライブラリの活用例を挙げる。

- ・スクロールバーを制御できるオープン
   ソースライブラリ
- ・一覧テーブルを最適表示するオープン
   ソースライブラリ
- ・ツールチップを利用できるオープン
   ソースライブラリ
- ・モバイル専用オープンソースライブラリ

#### 3-1. スクロールバーを制御できるオープ ンソースライブラリ

1つ目は、SmartPad4iで簡単に実装 でき、スクロールバーを便利に拡張する オープンソースライブラリ「OVER SCROLL」について紹介する。

通常、一覧テーブルの表示で多くの明 細行数を出力すると、ブラウザ全体のス クロールが発生する。たとえば、上部ヘッ ダに処理ボタンを配置している画面でス クロールをすると、画面全体(処理ボタ ンごと)がスクロールしてしまい、処理 ボタンの操作が不便になる。【図1】

HTML と css (スタイルシート) で 制御して上部ヘッダを固定することもで きるが、その場合、スマートデバイスの ブラウザではスクロールバーが表示され ない。スクロールバーがないと、現在の データの位置が判断しにくい。

オープンソースライブラリの「OVER SCROLL」を利用すると、スクロール バーを表示する一覧テーブルが作成でき る。

この「OVERSCROLL」は、下記 URL からダウンロードできる。【図 3】

http://azoff.github.io/overscroll/

ダウンロードした zip ファイルを展開 すると、\test\resources\simple.html にサンプルが含まれているので、具体的 な実装内容を確認できる。また、ダウン ロードしたリソースには jQuery 自体も 含まれているので、jQuery を別途ダウ ンロードして用意する必要はない。

最初に、jQueryとOVERSCROLL のJavaScriptファイルをHTMLと同 階層に配置後、外部参照として定義する。 【ソース1】

次に、スクロールする対象の要素をタ グで囲む。今回は、table タグが対象に なる。また、一覧テーブルのタイトル項 目(ヘッダ要素)を表示し続けるため、 タイトル項目のみ別テーブルに分けてい る。【ソース 2】

最後に、body タグの後に script タグ を追加し、id 属性 overscroll の要素で overscroll メソッドを呼び出せばよい。 【ソース 3】

この実装だけで、上部ヘッダの表示を 固定しながら、一覧データだけをスク ロールバーで制御できる使いやすい画面

| 図3                                                                                            |  |
|-----------------------------------------------------------------------------------------------|--|
| <br>http://ozoff.github.ic/overceroll/                                                        |  |
| http://azon.github.io/overscroll/                                                             |  |
| <br>Overscroll                                                                                |  |
| <br>Touch scrolling for the browser.                                                          |  |
| Try Me Out.<br>Drag Up ☉                                                                      |  |
|                                                                                               |  |
|                                                                                               |  |
| 🗘 View Source Code 🛓 Download Plugin 🐵 Donate                                                 |  |
|                                                                                               |  |
| <br>ダウンロード                                                                                    |  |
|                                                                                               |  |
| <br>ソース1                                                                                      |  |
| <br>↔<br><head>↔<br/><meta_charset="shift_jis"></meta_charset="shift_jis">↔</head>            |  |
| <br><pre><meta content="width=device-height" name="viewport"/></pre>                          |  |
| <br><title>MIGARO.Technical Report</title> <                                                  |  |
| <u>{script_src=_jquery.min.js_X/script</u> >↩<br>{script_src=~jquery.overscroll.js~X/script>↩ |  |
| ←                                                                                             |  |
| jquery.min.js と overscroll.js をhtmlと同階                                                        |  |
| 層に配置後、外部参照として読み込み                                                                             |  |
|                                                                                               |  |
|                                                                                               |  |
|                                                                                               |  |
|                                                                                               |  |
|                                                                                               |  |

を作成することができる。また、 「OVERSCROLL」のスクロールバーは、 一覧表示以外にも利用可能なため、たと えば画面内ですべて表示しきれない高画 質の画像をスクロール形式で表示でき る。【図 4】

3-2. 一覧テーブルを最適表示するオープ ンソースライブラリ

2つ目は、一覧テーブルを簡単にレス ポンシブデザインにすることができる オープンソースライブラリ「FooTable」 を紹介する。レスポンシブデザインとは、 css(スタイルシート)を利用して、1 つの HTML からデバイスの画面サイズ に合わせて表示を切り替えるデザイン手 法である。

たとえば、PC とスマートデバイスと では、画面サイズが異なるため、PC ブ ラウザ向け画面と、スマートデバイス向 け画面の2つを用意したい場合がある。 画面サイズを最適化するだけであれば簡 単だが、表示項目数などを制御する場合、 通常2種類のHTMLを作成する必要が ある。しかし、レスポンシブデザインで は1つのHTMLをデバイスのサイズで 判断して、cssを切り替えて表示するこ とができる。【図5】

たとえば、トヨタ自動車の Web サイ トはレスポンシブデザインに対応してい る。PC ブラウザではトップメニューが 横並びになっているが、スマートフォン で参照時にはメニューが折りたたまれて 表示される。【図 6】

通常、レスポンシブデザインに対応す るには、HTMLとcssを工夫・調整し て定義する必要があるが、オープンソー スライブラリの「FooTable」は簡単に レスポンシブデザインに変更することが できる。たとえば、「FooTable」を利用 すると、【図7】【図8】のような画面表 示が実現できる。

PC のブラウザを利用してアプリを実 行すると、一覧テーブルのすべての列項 目を表示する。【図7】

同じ画面をタブレットでアクセスする と、一部の列項目が非表示になるが、タッ チするとデータを展開表示できる。【図 8】

スマートフォンの場合も、同様に一部 の列が非表示になり、タッチすることで データを展開表示できる。【図 9】 このように表示するデバイスに合わせ て最適な表示に切り替えてくれるのが 「FooTable」の機能である。

この「FooTable」は、下記 URL か らダウンロードできる。【図 10】

https://github.com/fooplugins/ (一覧から「FooTable」を選択)

ダウンロードした demos\index.html には「FooTable」の利用方法が詳しく 記載されている。

まず、展開したファイルの css フォル ダ と js フ ォ ル ダ を、SmartPad4i の HTML を格納しているフォルダへ配置 する。配置後、head タグに「FooTable」 の JavaScript ファイルと css ファイル、 jQuery ファイルの外部参照を定義する。 【ソース 4】

次に、サブファイルの table タグに 「FooTable」の設定を追加する。 「FooTable」では、まず table タグの class 属性に footable を設定する。そし て、th または td タグに data-class 属性 を追加して expand を設定する。この設 定により、デバイスサイズが小さい場合 に「+」が表示されて、展開時に「-」 が表示される。【図 11】

次に、data-hide 属性を設定する。 data-hide 属性を設定することでスマー トフォンとタブレットの利用時に列項目 の表示、非表示が制御できる。【ソース5】 最後に、JavaScript を body タグの後

に追加する。【ソース 6】

class 属性に footable を指定した要素 に対して footable メソッドを実行する ことで「FooTable」の機能が有効になる。 breakpoints パラメータでは、タブレッ トとスマートフォンのデバイス横幅の区 切りを指定している。

こうした設定をして「FooTable」を 使用すると、簡単にデバイスごとの一覧 テーブルを最適化してレスポンシブ表示 できる。

3-3. ツールチップを利用できるオープン
 ソースライブラリ

3つ目は、入力欄のツールチップ表示 が可能になるオープンソースライブラリ 「Mouseinfobox plugin for jQuery」を 紹介する。

ツールチップとは、画面上の要素(入

力欄等) にマウスやカーソルが設定され た時に表示されるナビゲーションで、選 択された項目に関するヘルプのようなも のだ。ツールチップ表示は、入力項目な どに利用すると、ユーザーにとってわか りやすい操作説明を提供できる。【図 12】

たとえば、郵便番号を7ケタの数値で 入力後、入力欄横のボタンをタッチして ほしい場合など、ツールチップを表示し てユーザー操作を促すことができる。入 力時に、操作方法が表示されると、ユー ザーにとって次の操作がわかりやすく、 また画面で常に表示されているわけでは ないので、画面デザイン的にも煩雑にな らない。このオープンソースライブラリ も HTML と JavaScript を 記述 するこ とで簡単に利用することができる。

「Mouseinfobox plugin for jQuery」 は、下記 URL からダウンロードできる。 【図 13】

http://portfolio.cmegnin.fr/ mouseinfobox/

まず、展開したファイルの css フォル ダ と js フ ォ ル ダ を SmartPad4i の HTML を格納しているフォルダへ配置 後、head タグに「Mouseinfobox plugin for jQuery」のスクリプトファイルと css ファイル、jQuery ファイルを外部 参照として定義する。【ソース7】

ッールチップに表示する文字は、 input タグの title 属性として定義でき る。【ソース 8】

最後に、JavaScript を body タグの後 に追加する。【ソース 9】

JavaScript で は 入 力 欄 の 要 素 を jQuery のセレクタ用関数 \$ () を使っ て選択し、要素の infoBox メソッドを 呼び出すことでツールチップが表示でき る。この infoBox メソッドではいくつ かのパラメータが設定可能である。今回 は、4つのパラメータを指定している。

< animation パラメータ>

ツールチップの表示方法を定義でき る。

< opacity パラメータ> ツールチップの背景色を透過にでき る。

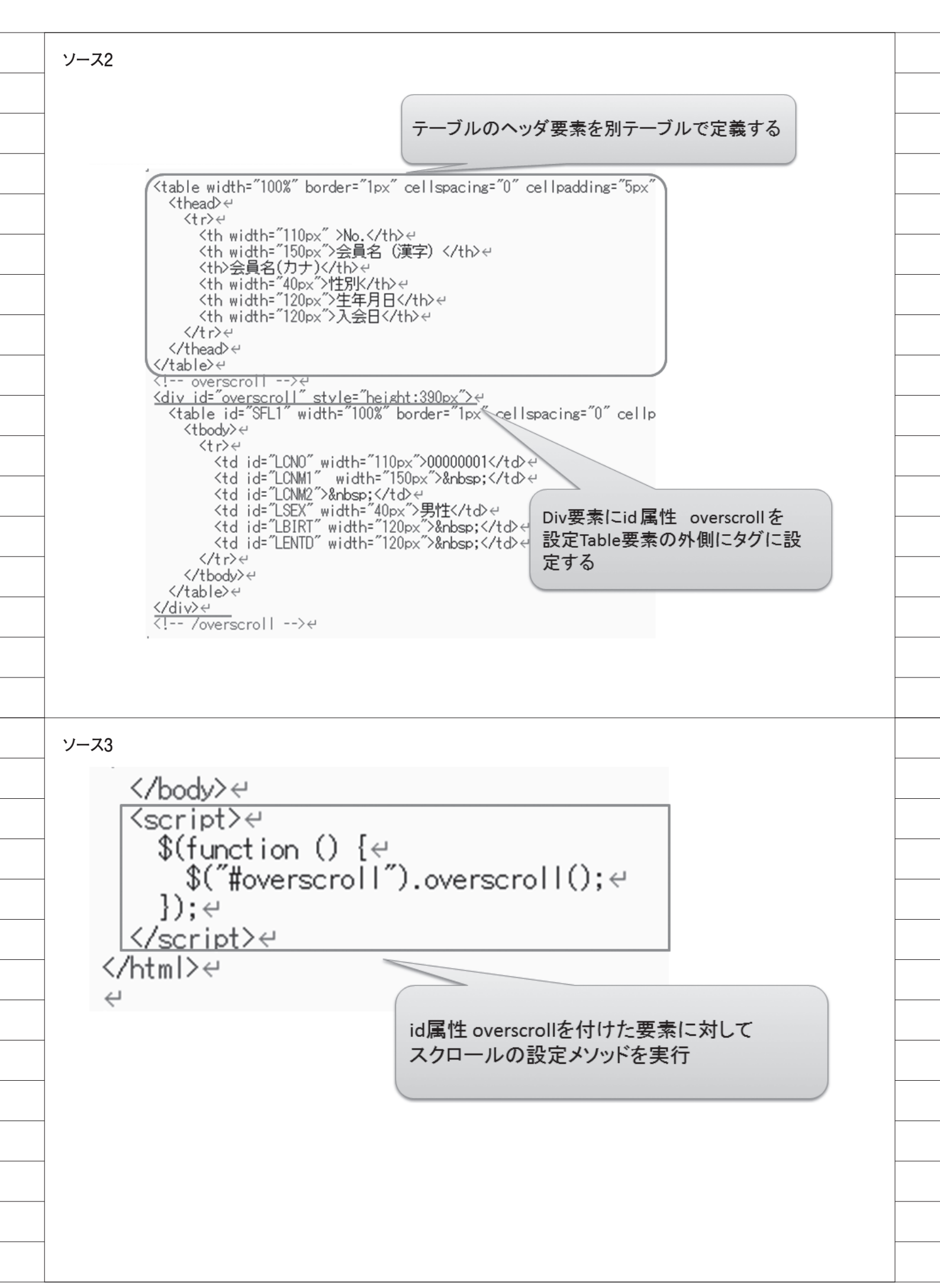

< bottom パラメータ>

ツールチップを下から上へアニメー ションで表示できる。

< useMouse パラメータ>

ツールチップの表示位置を指定するこ とができる。指定できる offsetX、 offsetY はツールチップの表示位置であ る。X 軸、Y 軸の値をピクセル単位で 指定して位置を調整できる。

なお、設定可能なパラメータは、ダウ ンロードしたファイルに含まれる demo. html に詳しく記載されている。

3-4. モバイル専用オープンソースライブ ラリ(フレームワーク)

最後に、スマートフォンやタブレット 専用に最適化したインターフェース、画 面部品で表示するオープンソースライブ ラリ「jQuery Mobile」を紹介する。

HTML でラジオボタンや、チェック ボックスを作成した場合、スマートフォ ンのように画面が小さいと、ラジオボタ ンやチェックボックスが押しにくく、不 便な場合がある。これは PC 向けの Web ブラウザのインターフェースが、 マウスのクリック操作やキーボード操作 を前提に作られているためである。

この jQuery Mobile は、タッチ操作 を前提としたインターフェースに最適化 してくれるオープンソースライブラリで ある。

SmartPad4i では、スマートデバイス 向けのアプリケーションを作成できるた め、jQuery Mobile を組み込んだイン ターフェースの拡張が有効である。【図 14】

jQuery Mobile は下記 URL からダウ ンロードできる。【図 15】

https://jquerymobile.com/

ダウンロードした jQuery Mobile を 展開して、SmartPad4i のテンプレート のHTML と同一階層に展開したディレ クトリごとに配置する。次に、展開した ファイルを head タグ内で外部参照とし て定義する。【ソース 10】 後は、HTML を jQuery Mobile のフ レームワークに沿って定義するだけでイ ンターフェースをスマートデバイス専用 に変更することができる。

jQuery Mobile の HTML の記述方法 については、HTML5 の記述をベースに data- [xxx] 属性などの拡張属性を設 定して定義する。data- [xxx] 属性は HTML5 用の属性である。

jQuery Mobile では、この data-[xxx] 属性を利用して JavaScript を記述しな くても、インターフェースを拡張できる。 ここではラジオボタンを例に、拡張方 法を説明する。

jQuery Mobile のラジオボタン表示 では、HTML5 で定義された fieldset タ グを使う。fieldset タグは、フォームの 入力項目をグループ化する際に使用する タグである。

このタグのdata-role属性に controlgroupを設定することでラジオ ボタンがグループ化できる。グループ化 された要素は、互いに余白なしで配置さ れる。そして、ラジオボタンの記述表示 は、label タグでラジオボタンを囲むこ とで可能になる。【ソース 11】

また、jQuery Mobile では、ラジオ ボタンを横並びに表示することもでき る。横並びは単純に fieldset タグの data-type 属性に horizontal を設定する だけである。【ソース 12】

このように jQuery Mobile を利用す ると簡単にスマートデバイス対応のイン ターフェースを作成できる。もちろん、 例に挙げたラジオボタン以外のさまざま な画面部品を同じような簡単な設定だけ で拡張が可能である。なお、jQuery Mobile は下記の URL でデモが公開さ れているので、他の画面部品の具体的な 使用方法についてもソース付きで確認で きる。

http://jquerymobile.com/demos/

## 4.オープンソース実装 の最適化

4-1. 読み込まれるリソースのサイズ 前章の例では、各オープンソースライ ブラリの各リソースをダウンロードして Webサーバーに配置している。そのファ イルのリソースには、\*.css や\*.js ファ イルの他に \*.min.css や \*.min.js のファ イルが含まれている。ファイル名に min が付いたファイルと、付いていないファ イルの2種類が存在するのには理由があ る。

min が付いていないファイルでは、 cssの設定や JavaScript のプログラム ソースが読みやすいように、改行やイン デントを含めたファイルとして用意され ている。

一方、min が付いたファイルは、容 量を小さくするために、css 適用時や JavaScript の実行時に不要な改行やイ ンデント、または変数名などを圧縮して、 サイズをできるだけ小さくしたファイル として用意されている。実際に Web ア プリケーションが実行時に読み込むのは min がついた\*.min.css や\*.min.jsのファ イルである。

小さなファイルサイズのcssや JavaScriptファイルではパフォーマン スに影響が出ることはないが、ファイル のサイズが大きくなるにつれてWebア プリケーションの初期読み込みの時間が かかるようになる。cssやJavaScript ファイルを圧縮する理由は、リソースの ダウンロード時間を減らし、Webアプ リの初期実行速度を向上させるためであ る。

次節では、作成した css や js ファイ ルを圧縮し最適化する方法について説明 する。

#### 4-2. リソースの圧縮方法

css や JavaScript の圧縮には、専用 のツールや Web サービスを利用するこ とができる。今回は、css と JavaScript の両方を圧縮できる Web サービス 「Online JavaScript/CSS Compressor」 を紹介する。

Online JavaScript/CSS Compressor は、http://refresh-sf.com/ にブラウ ザでアクセスして css や JavaScript を 入力欄に張り付けてボタンを実行だけで 利用することができる。【図 16】

プログラムで利用している css を圧縮 する場合、Input の入力欄に css のソー スを張り付けて、css ボタンをクリック する。すると、圧縮が実行され結果が表 示されるので Save ボタンから圧縮され た css ファイルをダウンロードできる。 【図 17】

例として、12.9KB だった css ファイ ルを圧縮すると 5.2KB に圧縮すること ができた。もちろん、JavaScript ファ

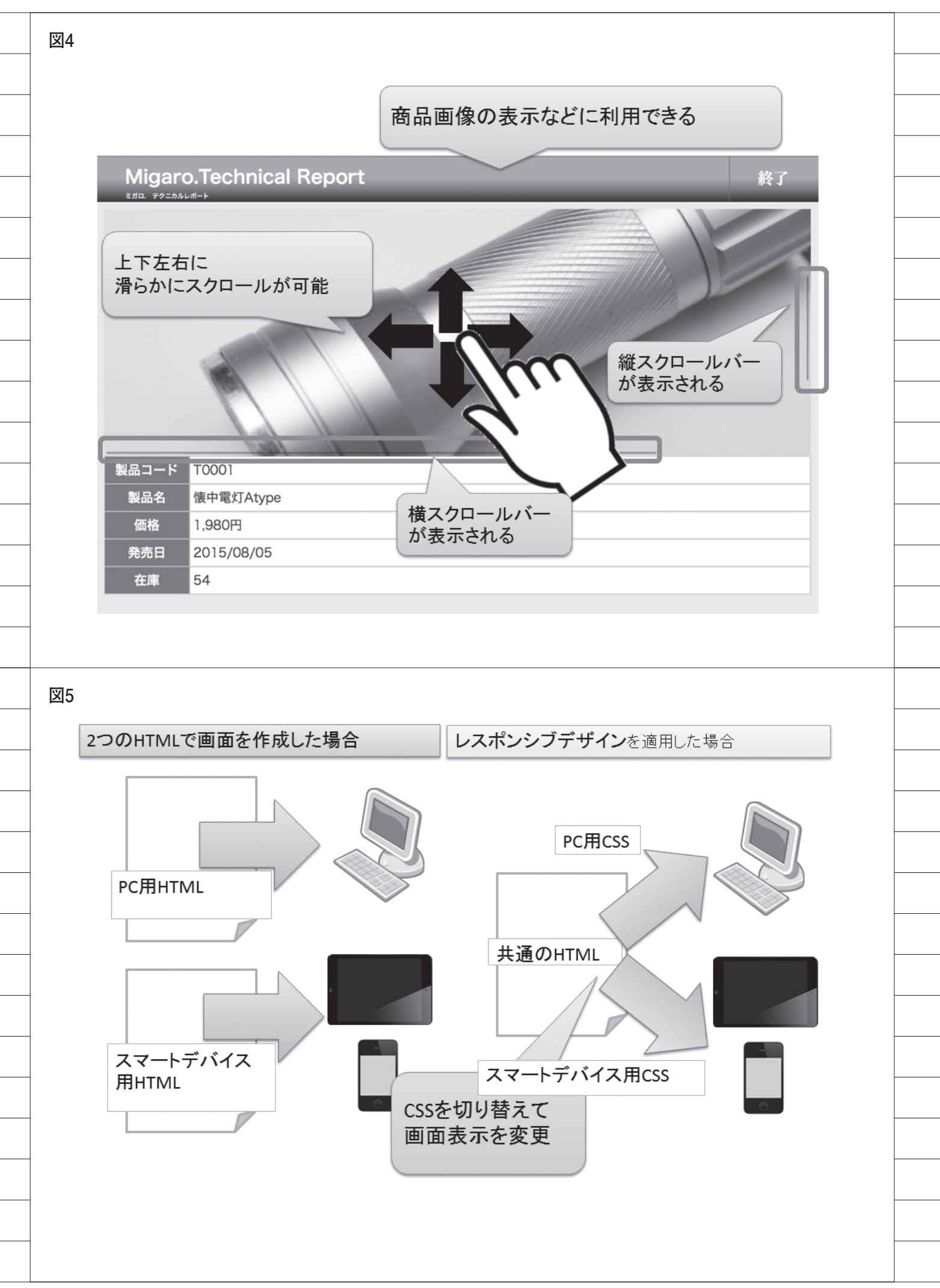

イルでも同様に使用できる。入力欄に ソースを張り付けて、JavaScriptボタ ンをクリックすることで圧縮できる。こ のように Online JavaScript/CSS Com pressor を利用すると、簡単に css や JavaScript のリソースを圧縮できる。 【図 18】

css や JavaScript のサイズが大きい ほど効果があるため、ファイルが大きく なった場合には有効である。

# 5.まとめ

本稿では、オープンソースライブラリ を利用して SmartPad4i アプリケーショ ンの画面部品を拡張する例をいくつか紹 介した。冒頭でも説明したが、Web ア プリケーションではオープンソースが非 常に発展しており、オープンソースライ ブラリもさまざまな機能や画面部品が公 開されている。

製品ソフトウェアと異なり、開発元な どで保証されないオープンソースという ことで、アプリケーション開発での使用 を躊躇する場合もある。しかし、オープ ンソースはすべてのソースコードが公開 されているため、使用する部分のソース をチェックして、自社のプログラムとし て把握したり、部分的に流用することも 可能である。

また、オープンソースライブラリのメ リットでも挙げたように、既に完成して いる機能を利用できるのは、それだけ開 発の工数を短縮できるということであ る。

本稿で紹介した4つのオープンソース ライブラリも、利用するのは簡単である が、同じ機能を一から開発するのであれ ば、かなりの開発工数・期間を想定する 必要がある。

SmartPad4i アプリケーションの開発 で、画面機能の拡張を考える場合に、同 じ機能のオープンソースライブラリが公 開されていれば、一度それを組み込んで 試してみることをお勧めする。

Μ

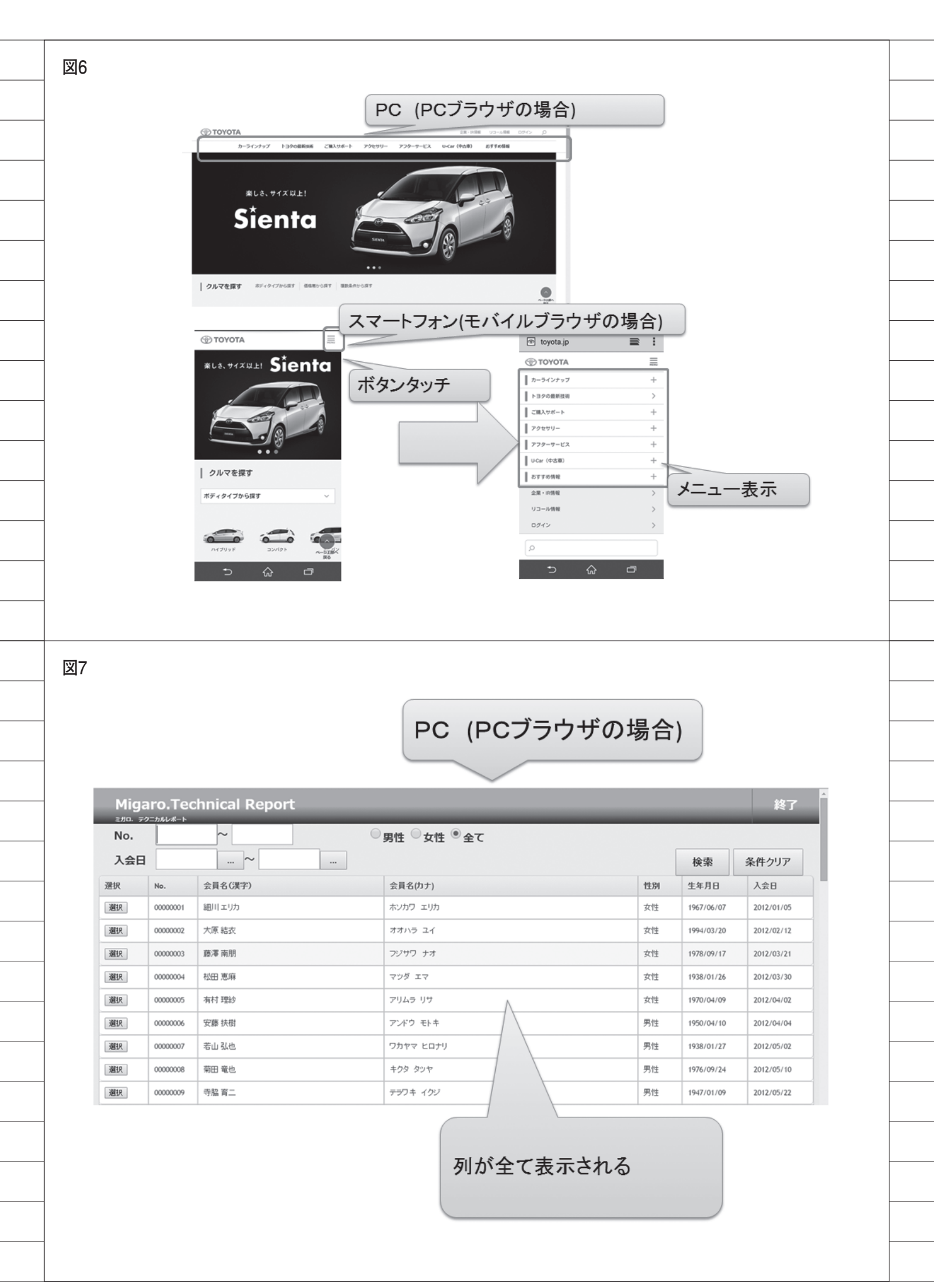

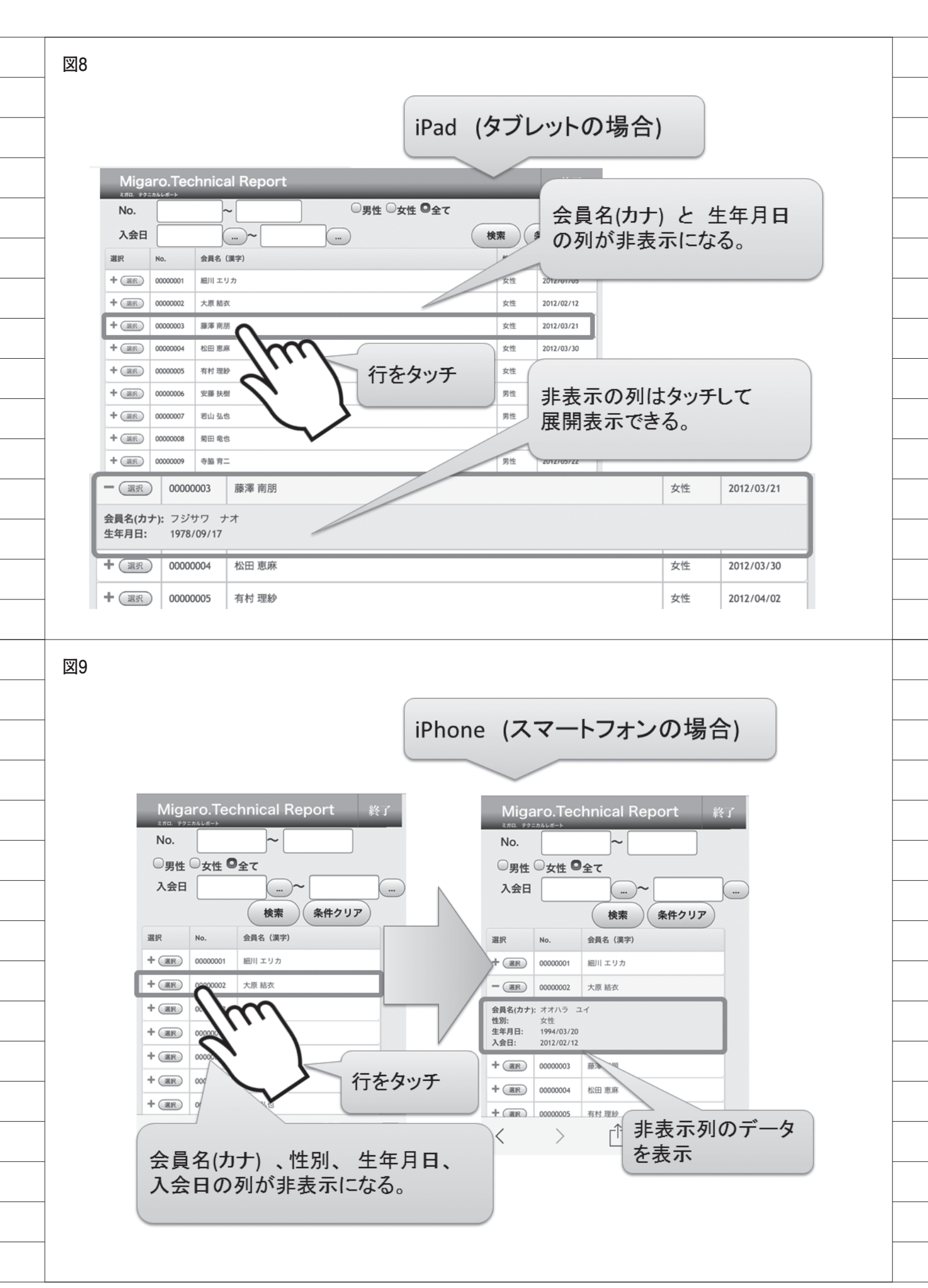

図10 https://github.com/fooplugins/footable GitHub This repository Search Explore Features Enterprise Blog Sign up Sign in fooplugins / FooTable jQuery plugin to make HTML tables responsive http://fooplugins.com/plugins/footable-jquery/ Code 10 releases 28 contributors 3 435 commits 2 8 branches Issues 153 Branch: V2 - FooTable / + := 1) Pull requests (12) Removed visible check in filtering showRow - Pulse steveush authored on 18 Jun latest commit e81f180610 📴 CSS new build 9 months ago Jall Graphs ill demos Corrected data attributes for changing previous, next etc 4 months ago ill dist new build HTTPS clone URL 9 months ago https://github.com/1 😰 ic omoon updated icon font 2 years ago You can clone with HTTPS or Subversion. iiii js Removed visible check in filtering.showRow 2 months ago Clone in Desktop ill less run grunt on directly to generate css and js 2 years ago .csslintrc Added CSSLint as Grunt default-task. Not used in test-task because of ... 2 years ago Ownload ZIP .gitattributes Removing unlikely configs in gitattributes 6 ago .gitignore Removing unlikely filters from gitign プラグインをダウンロード ソース4 <head>~ <meta charset="Shift\_JIS" /> स <meta name="viewport" content="width=device-height" /> स <meta name="format-detection" content="telephone=no" /> <title>MIGARO.Store System</title>↩ <link href="DEMOCSS.css" type="text/css" rel="stylesheet" >e <link href= "css/footable.core.min.css" type="text/css" rel="stylesheet">e <link href= "css/footable.standalone.min.css" type="text/css" rel="stylesheet">e <link href= "css/footable.standalone.min.css" type="text/css" rel="stylesheet">e <script src="jquery.min.js"></script>e <script src="jquery.min.js"></script>e</script>e</scri Kscript src="js/footable.js?v=2-0-1" X/script> <head>~ fooTableのcssと jQuery, FooTableのjsファイル を外部参照として読み込み

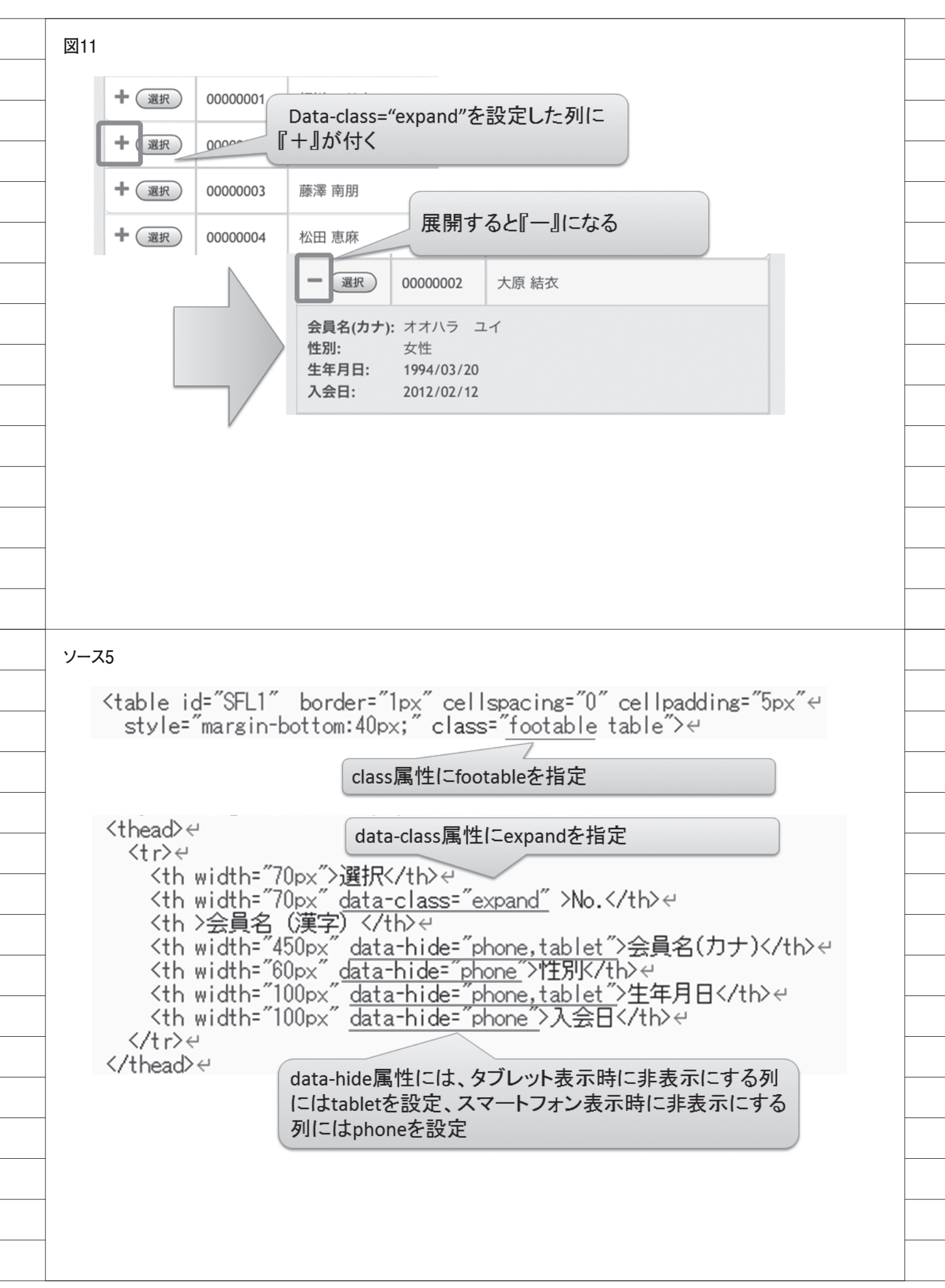

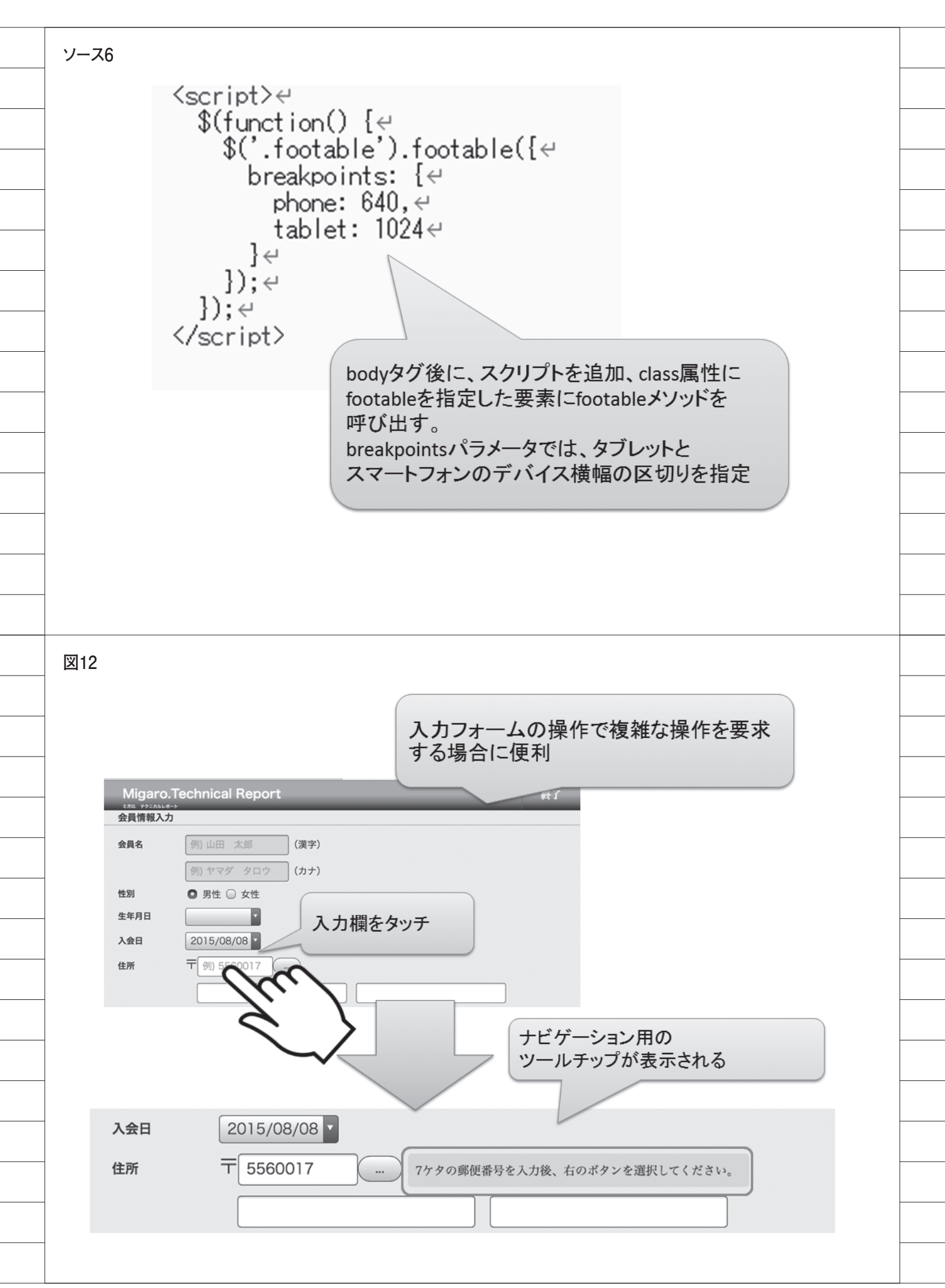

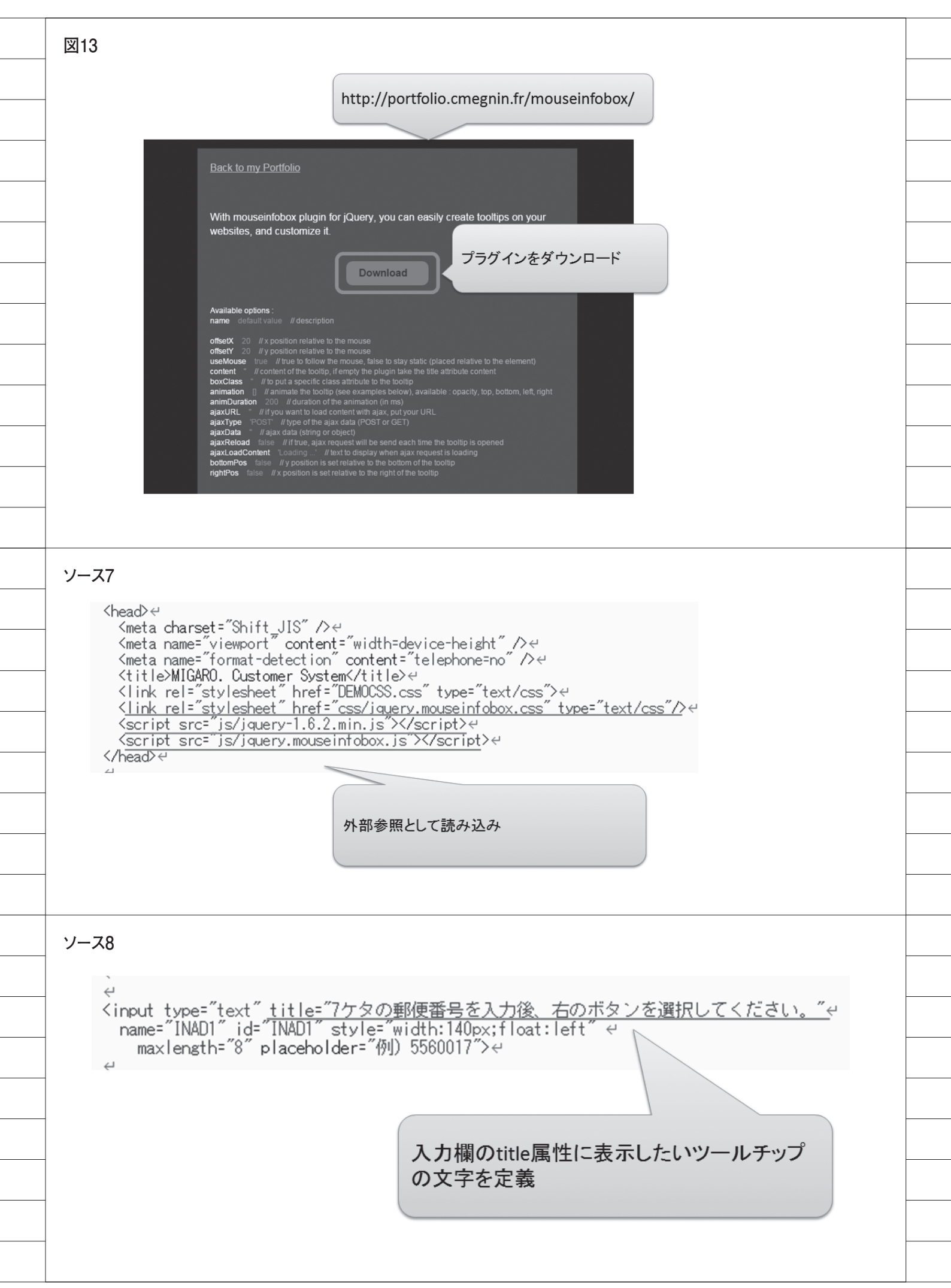

ソース9 ہے <input type="text" title="7ケタの郵便番号を入力後、右のボタンを選択してください。"e name="INAD1" id="INAD1" style="width:140px;float:left" e maxlength= 8 paceholder="例) 5560017">e 7 <script>2 \$<u>('#INAD1)).infoBox(</u>{↔ animation: ['opacity', 'bottom'],↔ useMouse: false, ↔ offsetX: 230, ↔ offsetY: 0↔ bodyタグ後に、スクリプトを追加、id属性を指 });↩ 定してinfoBoxメソッドを呼び出す。 </script>↩ 図14 インターフェースを スマートデバイスに対応 A 26 戻る jQuery Mobileの利用 ラジオボタン ラジオボタン: ORADI01 ©RADI02 ©RADI03 O RADIO1 ラジオボタン(horizontal): ORADI01 ORADI02 ORADI03 RADIO2 チェックボックス ∶ checkbox ❷CHECKBOX RADIO3 コンポポックス : SELECTI 🔽 ラジオボタン(hor 入力欄: 🖂 RADI01 RADI02 RADI03 #921 チェックボックス Checkbox CHECKBOX コンボボックス SELECT1 入力欄 0 ボタン1 通常のHTML jQuery Mobile の利用

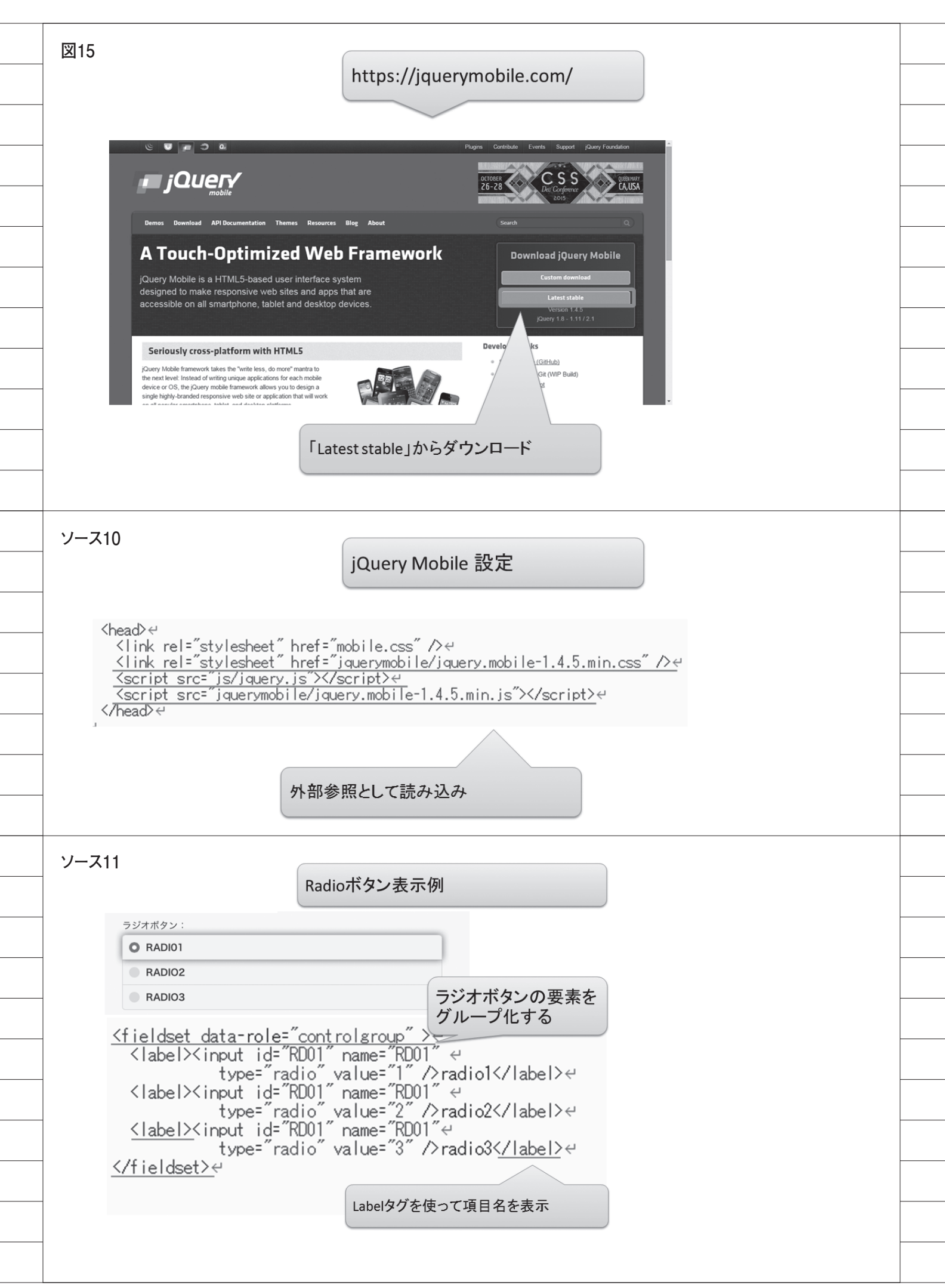

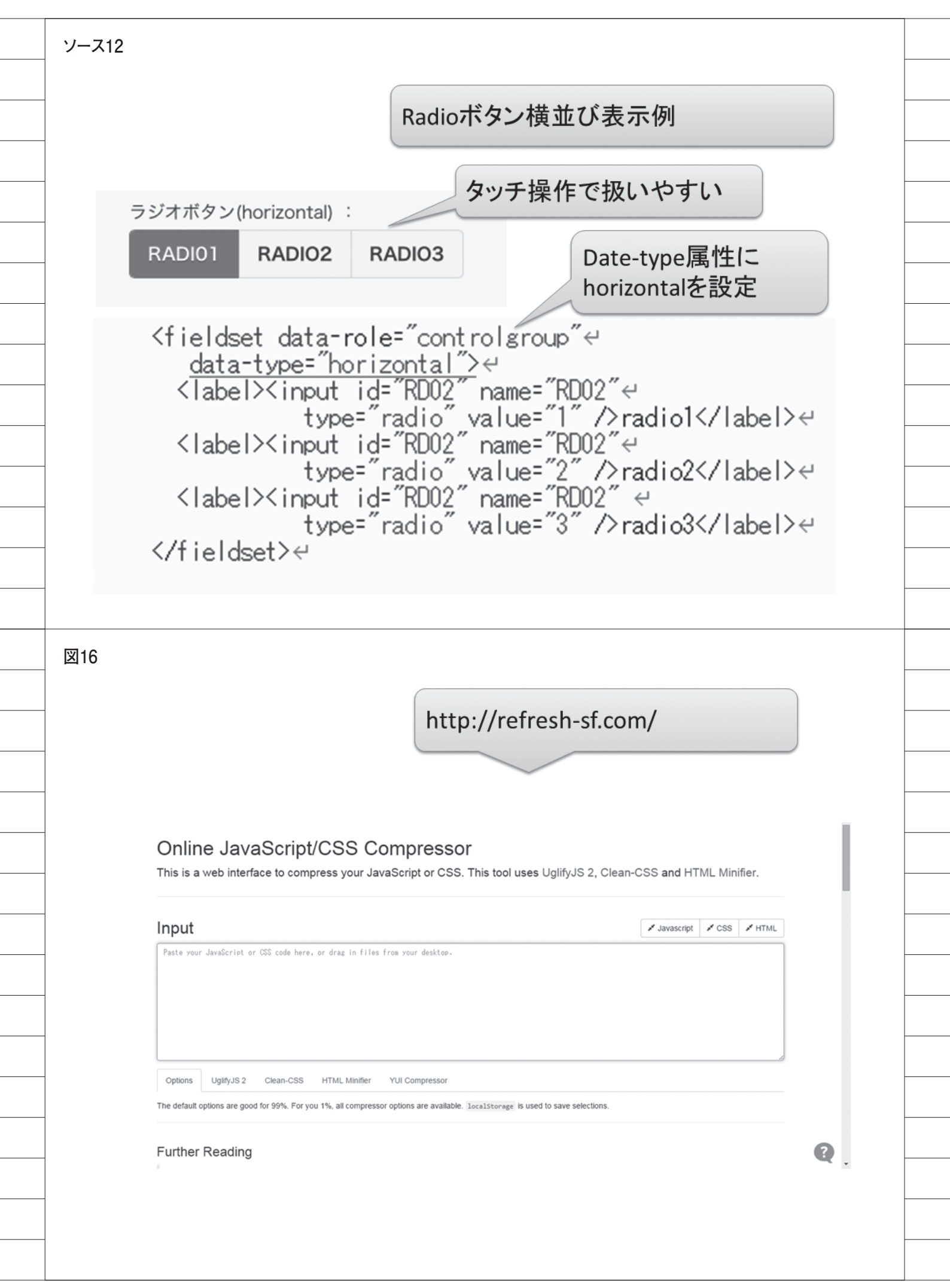

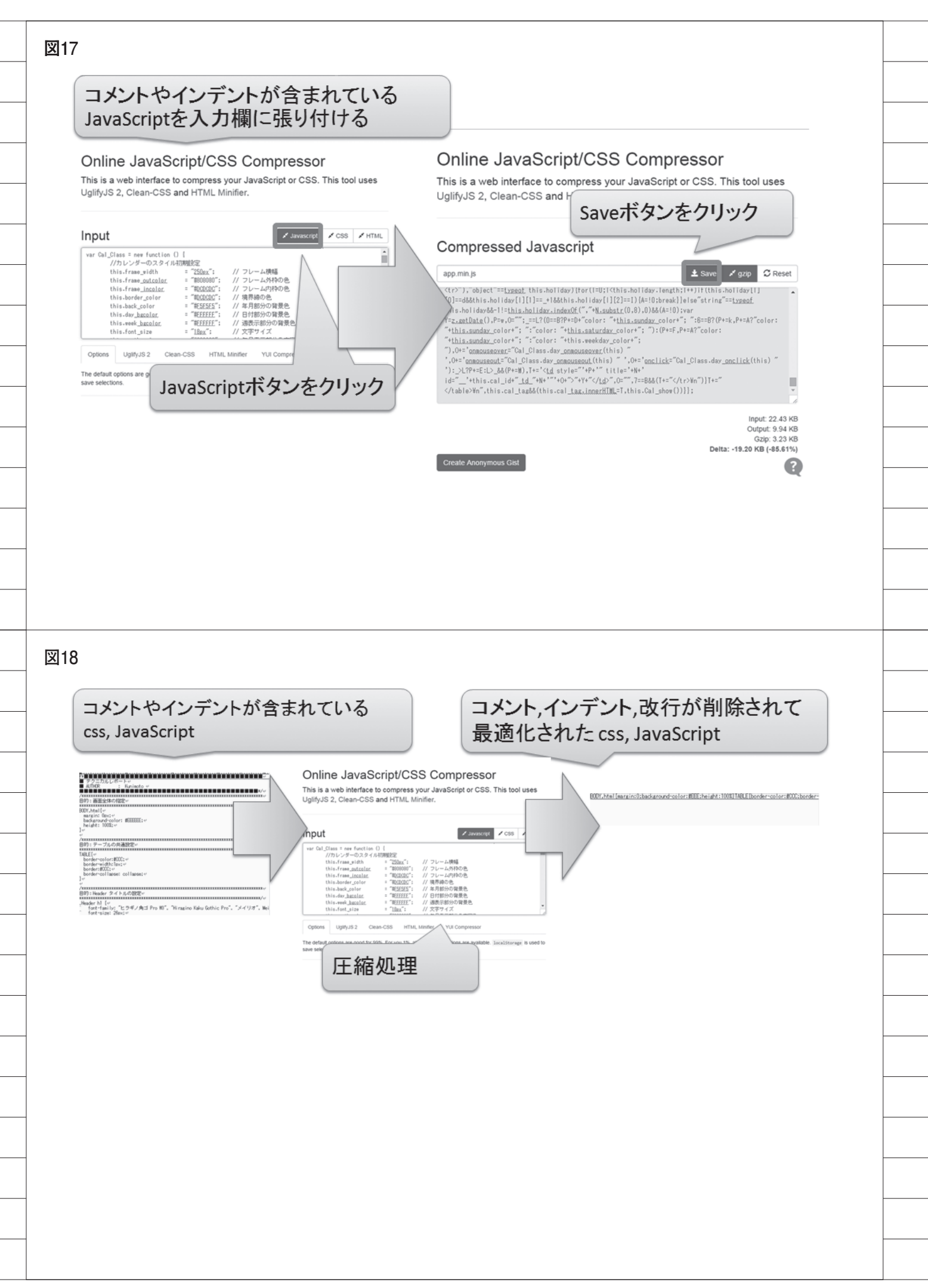